# How To Fill Out The 2016-17 FAFSA A Guide to Completing the FAFSA Online

# What You Need to Know

- Must file every year in college
- Can file January 1st of your senior year
- FSA ID (Parent/Student)
- The earlier the **BETTER!!**

# How Do Individuals Apply?

## Free Application for Federal Student Aid (FAFSA)

## www.FAFSA.gov

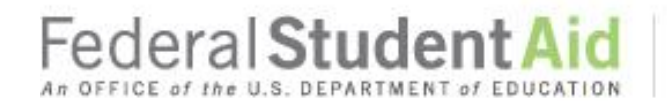

About Us

Home

ESA ID

PROUD SPONSOR of the AMERICAN MIND\*

StudentAid.gov

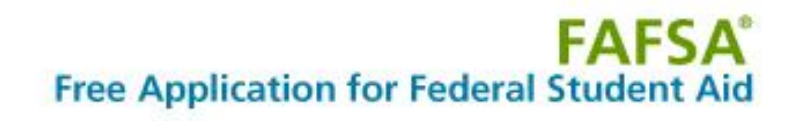

# Get help paying for college

Submit a Free Application for Federal Student Aid (FAFSA)

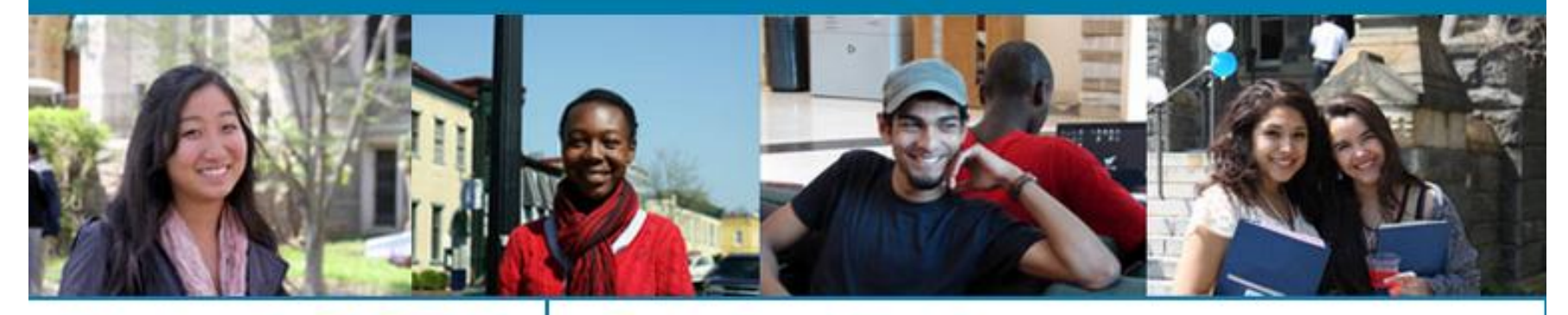

## New to the FAFSA?

Start A New FAFSA

## **Returning User?**

- Make a correction
- Add a school
- View your Student Aid Report (SAR), and more...

## Login

Federal Student Aid

An OFFICE of the U.S. DEPARTMENT of EDUCATION

PROUD SPONSOR of the AMERICAN MIND®

SEARCH

Español

English

## Federal Student Aid

#### PROUD SPONSOR of the AMERICAN MIND®

## FAFSA<sup>®</sup> Free Application for Federal Student Aid

| Login                                                                                              |                                                            | Help and Hints                                                                                               |  |
|----------------------------------------------------------------------------------------------------|------------------------------------------------------------|----------------------------------------------------------------------------------------------------|--|
| Student Information                                                                                | Form Approved<br>OMB No. 1845-0001<br>App. Exp. 12/31/2016 | The student's FSA ID<br>Password<br>Enter your FSA ID password.                                              |  |
| right side of the page and are also availa<br>page.<br>Enter either your (the student's) FSA ID of | ble by clicking <b>Need Help?</b> at the bottom of the     | This field is case-sensitive. If<br>you have forgotten your<br>password, click "Forgot<br>Password."         |  |
| Enter your (the student's) FSA ID<br>Do not log in with the FSA ID if you are<br>part the student  | Enter the student's information OR                         | Note: The password must be<br>between 8 to 30 characters<br>long. You can use any<br>combination of numbers, |  |
| Create an FSA ID                                                                                   | Notice the blue "STUDEN                                    | T" bar on the left.                                                                                          |  |
| FSA ID Username or Verified                                                                        | This indicates that you sh                                 | ould be entering                                                                                             |  |
| Melanie.Howard@gmail.com                                                                           | information about the stu                                  | udent.                                                                                                    |  |
| Forgot Username<br>FSA ID Password<br><br>Forgot Password                                          |                                                            |                                                                                                    |  |
|                                                                                                    | NEXT                                                       |                                                                                                    |  |

## Federal Student Aid

PROUD SPONSOR of the AMERICAN MIND®

### Create a New FSA ID

An FSA ID gives you access to Federal Student Aid's online systems and can serve as your legal signature.

Only create an FSA ID using your own personal information and for your own exclusive use. You are not authorized to create an FSA ID on behalf of someone else, including a family member. Misrepresentation of your identity to the federal government could result in criminal or civil penalties.

To create your own personal FSA ID, enter answers for the questions below and select CONTINUE.

| eate An FSA ID Ed                      | it My FSA ID                                                                                 |                             |                                                  |
|----------------------------------------|----------------------------------------------------------------------------------------------|-----------------------------|--------------------------------------------------|
|                                        | <i></i>                                                                                      |                             |                                                  |
| E-mail                                 |                                                                                              | Θ                           | • Edit My FSA ID<br>• Frequently Asked Questions |
| Confirm E-mail                         |                                                                                              | Θ                           |                                                  |
| Username *                             |                                                                                              | Θ                           |                                                  |
| Password *                             |                                                                                              | Θ                           |                                                  |
|                                        | 🖋 Numbers 👒 Uppercase Letters 👒 Lowercase Letters 👒 Special Characters                       | ✓ 8-30 Characters Show Text |                                                  |
| Confirm Password *                     |                                                                                              | 0                           |                                                  |
| Are you 13 years of age<br>or older? * | <ul> <li>I am 13 years of age or older.</li> <li>I am 12 years of age or younger.</li> </ul> | 0                           |                                                  |

This is a U.S. Federal Government owned compu statutes. Violations are punishable by civil and c provided as evidence to law enforcement officia

The student and parent cannot share the same FSA ID or use the same email address linked to the FSA ID. The student must apply for an FSA ID and the parent must apply for an FSA ID. The student may apply here and there will be another opportunity on a later screen for the parent to apply.

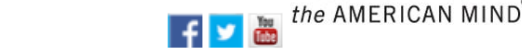

FOIA | Privacy | OMB Form Information | Notices | Plug-ins & Viewers | USA.gov | ED.gov | WhiteHouse.gov

Help

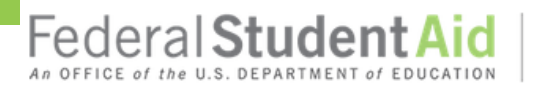

PROUD SPONSOR of the AMERICAN MIND®

### Create a New FSA ID

An FSA ID gives you access to Federal Student Aid's online systems and can serve as your legal signature.

Only create an FSA ID using your own personal information and for your own exclusive use. You are not authorized to create an FSA ID on behalf of someone else, including a family member. Misrepresentation of your identity to the federal government could result in criminal or civil penalties.

To create your own personal FSA ID, enter answers for the questions below and select CONTINUE.

|                                        |                                                                                              | 0 | • Edit My FSA ID           |
|----------------------------------------|----------------------------------------------------------------------------------------------|---|----------------------------|
| E-mail                                 | Melanie.Howard@gmail.com                                                                     |   | Frequently Asked Questions |
| Confirm E-mail                         | Melanie.Howard@gmail.com                                                                     | 8 |                            |
| Username *                             | Melhoward                                                                                    | 0 |                            |
| Password *                             |                                                                                              | 8 |                            |
|                                        | ✔ Criteria Met 🔲 Show Text                                                                   |   |                            |
| Confirm Password *                     |                                                                                              | Θ |                            |
| Are you 13 years of age<br>or older? * | <ul> <li>I am 13 years of age or older.</li> <li>I am 12 years of age or younger.</li> </ul> | Θ |                            |

This is a U.S. Federal Government owned computer system, for the use by authorized users only. Unauthorized access violates Title 18, U.S. Code Section 1030 and other applicable statutes. Violations are punishable by civil and criminal penalties. Use of this system implies consent to have all activities on this system monitored and recorded, which can be provided as evidence to law enforcement officials.

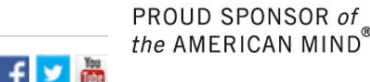

FOIA | Privacy | OMB Form Information | Notices | Plug-ins & Viewers | USA.gov | ED.gov | WhiteHouse.gov

English | Español Help

## Federal Student Aid

PROUD SPONSOR of the AMERICAN MIND®

## Personal Identification Information

To apply for an FSA ID, complete the information below and select CONTINUE.

I understand that I will be required to certify that the information that I provide to obtain an FSA ID is true and correct and that I am the individual who I claim to be. If I am not that person who I claim to be, I understand that I am not authorized to proceed and that I should exit this form now. If I provide false or misleading information, I understand that I may be fined, sent to prison for not more than five years, or both.

| ()<br>Identity                                             | Profile                 | Review & Confirm | Done                    |  |
|------------------------------------------------------------|-------------------------|------------------|-------------------------|--|
| Social Security Number *                                   | •••• - 6789             |                  | * Required              |  |
| Date of Birth *<br>First Name, Middle Initial, Last Name * | 01/25/1996 ©<br>Melanie | Howard           | 8                       |  |
| CANCEL                                                     |                         |                  | «PREVIOUS CONTINUE»     |  |
|                                                            |                         | Federal Studer   | reducation PROUD SPONSO |  |

PROUD SPONSOR of the AMERICAN MIND®

#### Profile Information

First, review the information you have provided carefully. Mistakes can cause delays or problems with the disbursement or repayment of financial aid.

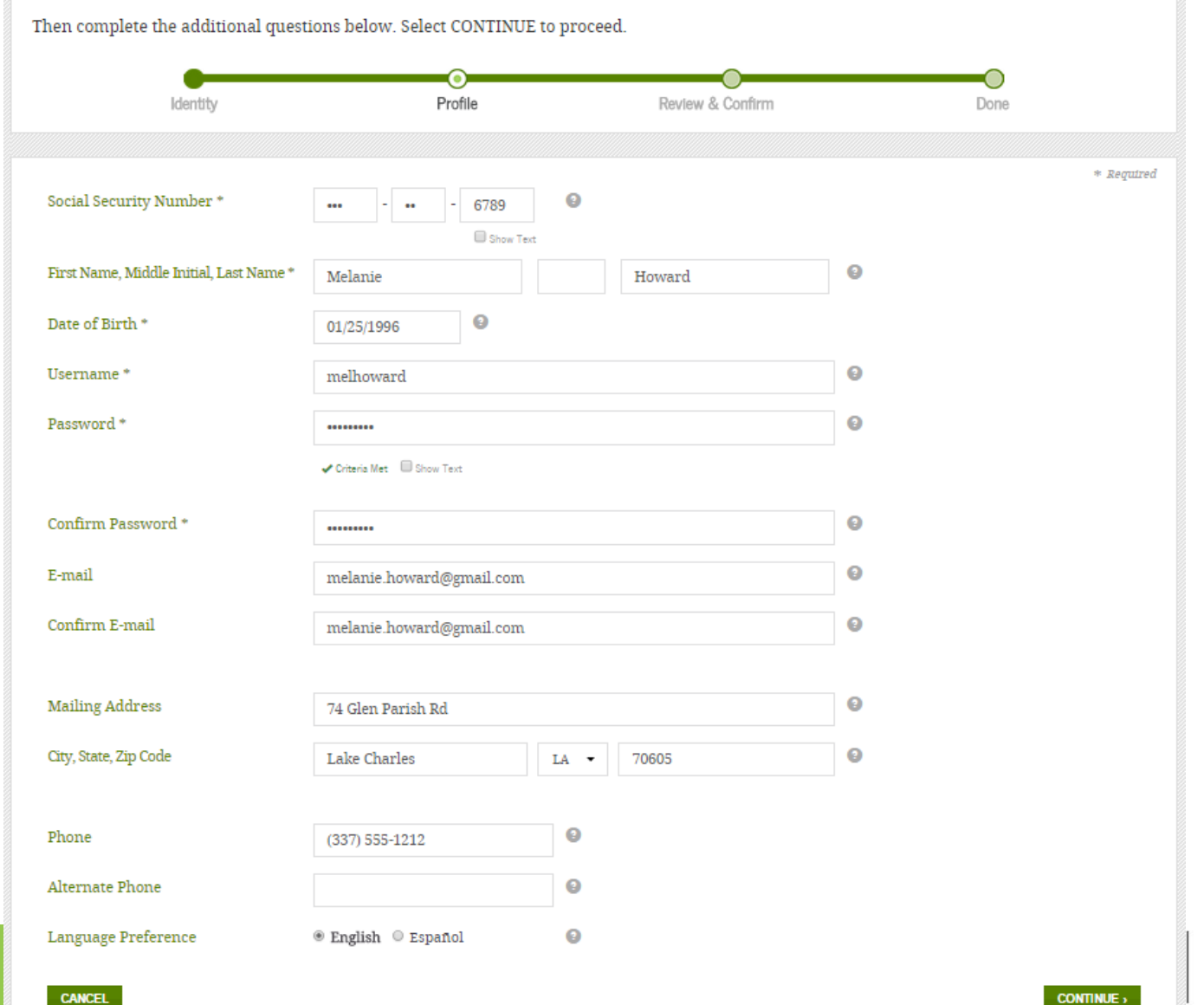

PROUD SPONSOR of the AMERICAN MIND®

Help

MERICAN MIND®

## Federal Student Aid An OFFICE of the U.S. DEPARTMENT of EDUCATION

PROUD SPONSOR of the AMERICAN MIND®

### Challenge Questions And Answers

Challenge questions and answers are used to retrieve your username or password if you forget them and to unlock your account. Provide the challenge questions and answers below and select CONTINUE.

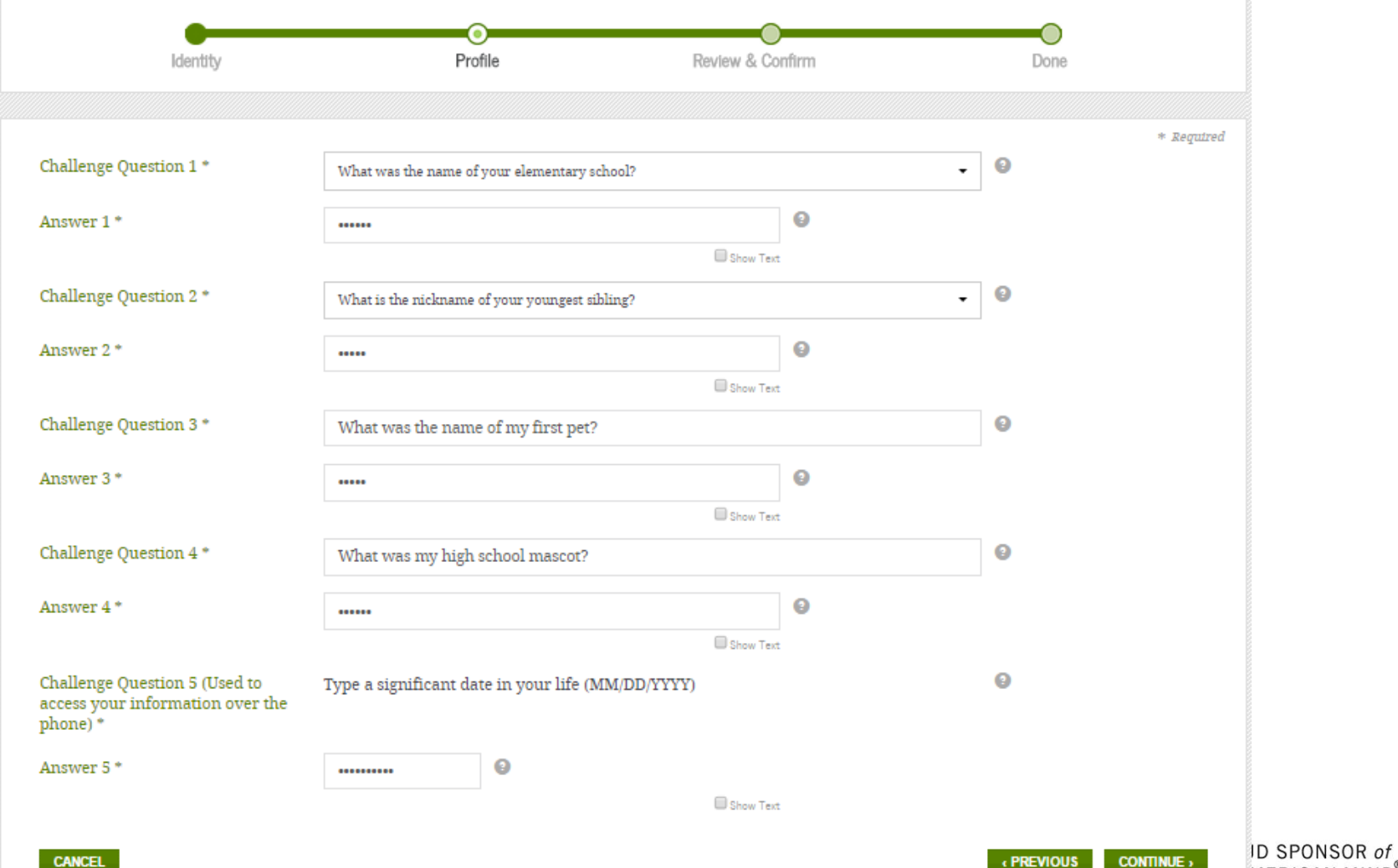

#### Review Your Information and Terms & Conditions

Verify the information you provided for your FSA ID below. If there is an error, select PREVIOUS and make the appropriate updates. If there are no errors, then read and agree to the Terms & Conditions and select CONTINUE.

| •                                                                                                    |                                                                                                    |         |
|----------------------------------------------------------------------------------------------------|----------------------------------------------------------------------------------------------------|---------|
| Identity                                                                                                 | Profile Review & Confirm Done                                                                                                    |         |
|                                                                                                    |                                                                                                    |         |
|                                                                                                    |                                                                                                    | Requ    |
| Social Security Number:                                                                                  | ***.**.6789                                                                                                    |         |
| Username:                                                                                                | melhoward                                                                                                    |         |
| Paramord                                                                                                 |                                                                                                    |         |
| Password.                                                                                                |                                                                                                    |         |
| E-mail:                                                                                                  | melanie.howard@gmail.com                                                                                                    |         |
| Are you 13 years of age or older?:                                                                       | I am 13 years of age or older.                                                                                                    |         |
|                                                                                                    |                                                                                                    |         |
| First Name, Middle Initial, Last Name:                                                                   | Melanie Howard                                                                                                    |         |
| Date of Birth:                                                                                           | 01/25/1996                                                                                                    |         |
|                                                                                                    |                                                                                                    |         |
| Mailing Address:                                                                                         | 74 Glen Parish Rd                                                                                                    |         |
| City State Zip Code:                                                                                     | take Charles I.A. 20005                                                                                                    |         |
| city, mile, tap core.                                                                                    | Laike Chaines, Live, 10003                                                                                                    |         |
| Phone:                                                                                                   | (337)555 1713                                                                                                    |         |
|                                                                                                    | 2121-552(255)                                                                                                    |         |
| Alternate Phone:                                                                                         |                                                                                                    |         |
| I an muano Braforonco:                                                                                   | The disk                                                                                                    |         |
| Language Preservice.                                                                                     | English                                                                                                    |         |
| Challenge Question 1:                                                                                    | What was the name of your elementary school?                                                                                                    |         |
|                                                                                                    | PERIOD PERIOD PE |         |
| Answer 1:                                                                                                | 800000                                                                                                    |         |
| Challenge Question 2:                                                                                    | What is the nickname of your youngest sibling?                                                                                                    |         |
| Answer 2:                                                                                                | *******                                                                                                    |         |
| Challenge Question 3:                                                                                    | What was the name of my first pet?                                                                                                    |         |
| American 7:                                                                                              |                                                                                                    |         |
| Answer 3:                                                                                                |                                                                                                    |         |
| Challenge Question 4:                                                                                    | What was my high school mascot?                                                                                                    |         |
| Answer 4:                                                                                                | ******                                                                                                    |         |
| Challenge Question 5 (Used to                                                                            | Type a significant date in your life (MM/DD/YYYY)                                                                                                    |         |
| access your information over the phone) :                                                                |                                                                                                    |         |
| Answer 5:                                                                                                | *******                                                                                                    |         |
|                                                                                                    |                                                                                                    |         |
| + change your password by sele                                                                           | cting Change My Password under the Edit My FSA ID tab. or                                                                                                    |         |
| + disable your FSA ID so that no                                                                         | one can use it by selecting Disable My FSA ID under the Edit My FSA ID tab.                                                                                                    |         |
| I declare under penalty of perju<br>is true and correct, and that I an<br>by imprisonment of not more th | ry under the laws of the United States of America that the information that I have provided to obtain an FSA ID<br>the individual who I claim to be. I understand that falsification of this statement may be punishable by a fine,<br>an five years, or both.                                                                                                    | ł       |
| If you agree to these terms, selec                                                                       | t the "I certify that the above information is correct & accept the terms & conditions".                                                                                                    |         |
| If you do not agree to the condit                                                                        | ions, select CANCEL.                                                                                                    | *       |
| 4                                                                                                    | ►                                                                                                    |         |
|                                                                                                    | 1 certify that the above information is correct & accept the terms & co                                                                                                    | nditior |

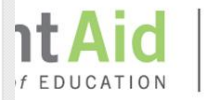

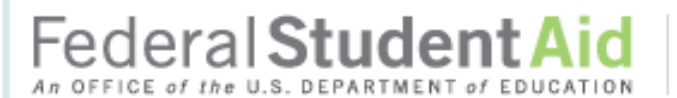

PROUD SPONSOR of the AMERICAN MIND®

FAFSA Free Application for Federal Student Aid

| 2016-2017                                                                     | 2015-2016                                                                                                    |                          |
|-------------------------------------------------------------------------------|----------------------------------------------------------------------------------------------------|--------------------------|
| We did no<br>for you.<br>To receive<br>out a FAFS<br>attending o<br>30, 2017? | t find a 2016-2017 application on file<br>student financial aid, you need to fill<br>3A every school year. Are you<br>college between July 1, 2016 and June<br>If so, fill out the 2016-2017 FAFSA. | 16-2017<br>5A            |
| SA ID                                                                         |                                                                                                    | Last Time, Date FSA ID U |

Site Last Updated: Sunday, December 27, 2015

Download Adobe Reader

## Federal Student Aid An OFFICE of the U.S. DEPARTMENT of EDUCATION

PROUD SPONSOR of the AMERICAN MIND®

## FAFSA<sup>®</sup> Free Application for Federal Student Aid

|                  | Start Your 2016-2017 FAFSA                                                                                                    | Help and Hints                                                                                                    |
|------------------|----------------------------------------------------------------------------------------------------|----------------------------------------------------------------------------------------------------|
|                  | Form Approved<br>OMB No. 1845-0001                                                                                                    | Re-enter Save Key                                                                                                    |
| S<br>T<br>U      | App. Exp. 12/31/2017<br>Create a Save Key.<br>The Save Key is for temporary use for you or your parent to return and complete this<br>specific FAFSA.<br>Create a Save Key<br>••••<br>Re-enter Save Key<br>•••• | The save key allows you to<br>return to an application or<br>correction later if you need<br>to stop and save your work.<br>It also allows you to share<br>access to your application or<br>correction if your parent<br>needs to add information or<br>sign. |
| D<br>E<br>N<br>T | NEED HELP?                                                                                                    | The save key must be<br>between 4 and 8 characters<br>long. You can use any<br>combination of numbers<br>and / or uppercase and<br>lowercase letters. For<br>example, the save key<br>"Student?" is different than                                            |
|                  |                                                                                                    | Try to choose a save key<br>that you can remember but<br>that would be hard for others                                                                                                    |

Download Adobe Reader

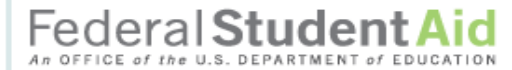

PROUD SPONSOR of the AMERICAN MIND\*

## FAFSA<sup>®</sup> Free Application for Federal Student Aid

| ,         | <b>?</b>                                                                                                    |                                                                                                    |                                                                                                    |                        |                          |                                                                                                    | SEARCH                                                                                                    |
|-----------|----------------------------------------------------------------------------------------------------|----------------------------------------------------------------------------------------------------|----------------------------------------------------------------------------------------------------|------------------------|--------------------------|----------------------------------------------------------------------------------------------------|----------------------------------------------------------------------------------------------------|
|           | Student<br>Demographics                                                                                                    | School<br>Selection                                                                                                    | Dependency<br>Status                                                                                                    | Parent<br>Demographics | Financial<br>Information | Sign &<br>Submit                                                                                              | Confirmation                                                                                                    |
|           | Student De                                                                                                    | emographic I                                                                                                    | nformation                                                                                                    |                        |                          | Help :                                                                                                    | and Hints                                                                                                    |
| STUDENT   | Your last name<br>Data<br>Your Social Se<br>123-46-2581<br>Your date of bit<br>01/01/1994<br>Are you male o<br>Male © F<br>Your permaner<br>100 Test Stree<br>Your city (and o<br>Chicago<br>Your ZIP code<br>666666<br>Have you lived<br>Your telephone<br>(202) 555-555<br>Your e-mail add<br>abc@fsa.gov<br>What is your m<br>I am single<br>Do you have dr<br>Your driver's lic<br>A123456789 | e Y<br>curity Number<br>rth (mmddyyyy)<br>rth (mmddyyyy)<br>r female?<br>emale<br>nt mailing address (<br>ent mailing address (<br>ent mailing address ( | our first name<br>Dependent<br>include apt. numbe<br>Your state<br>Alabama<br>east 5 years?<br>Re-enter your e<br>abc@fsa.gov<br>oday?<br>nation that you war<br>ur driver's license s<br>abama | Pr)                    | nitial                   | Student's<br>Qu<br>Select the st<br>your driver's<br>identification<br>Foreign Co<br>was issued t<br>country. | Driver's License<br>State<br>lestion 12<br>ate that issued<br>license or<br>o card. Select<br>untry if your license<br>by a foreign |
|           | NEED HELP?                                                                                                    | SAVE CLEAR                                                                                                    |                                                                                                    | FAFSA SUMMARY          | EXIT                     |                                                                                                    |                                                                                                    |
| Site Last | Updated: Sunday, Dece                                                                                                    | ember 27, 2015                                                                                                    |                                                                                                    |                        |                          |                                                                                                    | Download Adobe Reader                                                                                                    |

Federal Student Aid

PROUD SPONSOR of the AMERICAN MIND®

### FAFSA<sup>®</sup> Free Application for Federal Student Aid

| F         |                                                                                                    |                                                                                                    |                                                                                                    |                        |                                                                                                    |                                                                                                    | SEARCH                                                                                                    |
|-----------|----------------------------------------------------------------------------------------------------|----------------------------------------------------------------------------------------------------|----------------------------------------------------------------------------------------------------|------------------------|----------------------------------------------------------------------------------------------------|----------------------------------------------------------------------------------------------------|----------------------------------------------------------------------------------------------------|
|           | Student<br>Demographics                                                                                                    | School<br>Selection                                                                                                    | Dependency<br>Status                                                                                                    | Parent<br>Demographics | Financial<br>Information                                                                           | Sign &<br>Submit                                                                                                    | Confirmation                                                                                                    |
| STUDENT   | Demographics<br>Student EI<br>Are you a U.S.<br>Yes, I am a U<br>Are you registe<br>Yes ● No<br>Most male citiz to receive fede<br>Register me<br>What will your<br>2017 school ye<br>High school<br>What will your<br>Attended col<br>What will your<br>Attended col<br>What degree o<br>year?<br>1st bachelor's<br>Are you interes<br>Yes ● No<br>Are you a foste<br>No<br>Highest school<br>Highest school<br>Highest school<br>Highest school<br>Highest school<br>Highest school<br>Highest school<br>Highest school<br>Highest school<br>Highest school<br>Highest school<br>Highest school<br>Highest school<br>Other/unknov<br>Have you ever<br>● Yes ● No<br>Have you beer<br>occurred while<br>● Yes ● No<br>Have you beer<br>School<br>Have you beer<br>School<br>School<br>Have you beer<br>School<br>School<br>Have you beer<br>School<br>School<br>Have you beer<br>School<br>School<br>Have you beer<br>School<br>School<br>Have you beer<br>School<br>School<br>Have you beer<br>School<br>School<br>Have you beer<br>School<br>School<br>Have you beer<br>School<br>School<br>Have you beer<br>School<br>School<br>School<br>Have you beer<br>School<br>School<br>School<br>School<br>Have you beer<br>School<br>School | igibility<br>citizen?<br>J.S. citizen (or U.3<br>ared with the Select<br>o<br>tens and male immi<br>ral student aid. If yo<br>e<br>high school comple<br>ar?<br>diploma<br>grade level be whe<br>lege before/1st yr<br>or certificate will you<br>degree<br>sted in being consid<br>vour first bachelor's<br>b<br>r youth or were you<br>completed by Pare<br>wn v<br>received federal st<br>o<br>n convicted for the p<br>you were receiving<br>o | S. national)<br>S. national)<br>ive Service System<br>grants must registere<br>tion status be when<br>n you begin the 201<br>be working on whe<br>ered for work-study<br>degree before you<br>u at any time in the<br>ent 1<br>ent 2<br>udent aid?<br>Nossession or sale of<br>federal student aid | Parent<br>Demographics | Service System<br>e.<br>the 2016-<br>5-2017 school<br>School year?<br>School year?<br>School year? | Submit<br>Help<br>Has Stu<br>Federal<br>Select Yes i<br>federal study<br>Vork-study,<br>Ioans.<br>Select No if<br>attended co<br>No if you ha<br>federal study<br>Vork-study,<br>Ioans. | and Hints<br>dent Received<br>1 Student Aid?<br>f you have received<br>ent grants, Federal<br>or federal student<br>you have never<br>liege. Also select<br>ve never received<br>ent grants, Federal<br>or federal student |
| Site Last | t Updated: Sunday, Dec                                                                                                    | ember 27, 2015                                                                                                    |                                                                                                    |                        |                                                                                                    |                                                                                                    | Download Adobe Reade                                                                                                    |

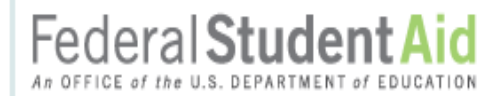

#### PROUD SPONSOR of the AMERICAN MIND®

## **FAFSA**<sup>®</sup> Free Application for Federal Student Aid

| Demographics                 | School<br>Selection                | Dependency<br>Status | Parent<br>Demographics | Financial<br>Information | Sign &<br>Submit                                                | Confirmation                                                   |
|------------------------------|------------------------------------|----------------------|------------------------|--------------------------|-----------------------------------------------------------------|----------------------------------------------------------------|
| Student Eli                  | gibility cont                      | inued                |                        |                          | Help a                                                          | and Hints                                                      |
| The hing                     | gh school you sele<br>linue.       | ected was added to   | your application. Clie | :k Next                  | Student's<br>Name, Ci<br>Que                                    | High School<br>ty, and State<br>stion 27                       |
| Enter the name,              | , city, and state of               | your high school, th | en click Confirm.      |                          | state of the h<br>where you re<br>receive your<br>diploma.      | high school<br>xceived or will<br>high school                  |
| RIDGEWOOD                    | COMM HIGH S<br>Dur high school loo | CHOOL                |                        |                          | Select Foreig<br>the "In what<br>high school I<br>dropdown bo   | In Country from<br>state is your<br>ocated?"<br>ox if you      |
| In what state is<br>Illinois | your high school le                | ocated?              |                        |                          | received a fo<br>diploma that<br>a U.S. high s                  | reign school<br>is equivalent to<br>school diploma.            |
|                              |                                    | CONFIRM              |                        |                          | Enter as muc<br>as possible t<br>most relevan<br>results. For t | ch information<br>o receive the<br>it search<br>he high school |
|                              |                                    |                      |                        |                          | enter the full                                                  | name or                                                        |

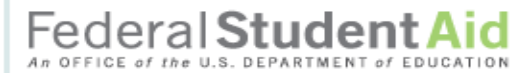

PROUD SPONSOR of the AMERICAN MIND\*

## FAFSA<sup>®</sup> Free Application for Federal Student Aid

|                                                                                                    | (?)<br>Help         |                                  |                                                |                                            |                                     |                               |                                  |                                         | SEARCH                         |
|----------------------------------------------------------------------------------------------------|---------------------|----------------------------------|------------------------------------------------|--------------------------------------------|-------------------------------------|-------------------------------|----------------------------------|-----------------------------------------|--------------------------------|
|                                                                                                    | Sto<br>Demo         | ident<br>graphics                | School<br>Selection                            | Dependency<br>Status                       | Parent<br>Demograph                 | Fir<br>ics Info               | nancial<br>rmation               | Sign &<br>Submit                        | Confirmation                   |
|                                                                                                    | Sch                 | ool Sel                          | ection                                         |                                            |                                     |                               |                                  |                                         |                                |
| S<br>T                                                                                                    |                     | <ul> <li>Deperstuder</li> </ul>  | ndent , based on the<br>nt aid. Continue thro  | e information you p<br>bugh the applicatio | provided, we ha                     | ve determin<br>rmine how n    | ed that you ma<br>nuch aid you c | ay qualify for feo<br>an receive.       | deral                          |
| U<br>D                                                                                                    |                     | 🛛 🔹 Applic                       | ation was successf                             | ully saved.                                |                                     |                               |                                  |                                         |                                |
| E<br>N                                                                                                    | You<br>you<br>sear  | can add up<br>heed help f<br>ch. | o to 10 colleges to y<br>finding your college, | our FAFSA. If you<br>use the state (req    | know your coll<br>uired), city (opt | ege's school<br>ional), and s | code, use the<br>chool name (o   | option to the rig<br>ptional) fields to | ht to search. If<br>begin your |
| All of the information you include on your FAFSA, with the exception of the list of colleges, will be sent to each of the college you list. In addition, all of your FAFSA information, including the list of colleges, will be sent to your state student grant age |                     |                                  |                                                |                                            |                                     |                               |                                  | of the colleges<br>nt grant agency.     |                                |
|                                                                                                    |                     | Sta                              | te Select                                      |                                            | •                                   |                               | Federal Scho                     | ool Code                                |                                |
|                                                                                                    | s                   | Ci<br>School Nam                 | ne                                             |                                            | (optional)<br>(optional)            | OR                            |                                  |                                         |                                |
|                                                                                                    |                     |                                  | SEARCH                                         | Search Tips                                |                                     |                               | I                                | SEARCH                                  |                                |
|                                                                                                    |                     |                                  |                                                |                                            |                                     |                               |                                  |                                         |                                |
|                                                                                                    |                     |                                  |                                                |                                            |                                     |                               |                                  |                                         |                                |
|                                                                                                    |                     |                                  |                                                | <u></u>                                    | <u></u>                             |                               |                                  | PREVIOU                                 |                                |
| Site I                                                                                                    | NEEL<br>ast Updated | HELP?                            | SAVE CLEAR A                                   | LL DATA VIEW                               | FAFSA SUMM                          | ARY                           |                                  |                                         | EXIT                           |
| Pri                                                                                                    | vacy                |                                  |                                                |                                            |                                     |                               |                                  |                                         |                                |

| Fec                     |                                    |                                     | d PROUD SPO<br>the AMERIC                  | INSOR of<br>AN MIND * F                        | ree Application                               | n for Federa                            | FAFSA <sup>®</sup><br>Student Aid |
|-------------------------|------------------------------------|-------------------------------------|--------------------------------------------|------------------------------------------------|-----------------------------------------------|-----------------------------------------|-----------------------------------|
| H                       | 2)<br>elp                          |                                     |                                            |                                                |                                               |                                         | SEARCH                            |
|                         | Student<br>Demographics            | School<br>Selection                 | Dependency<br>Status                       | Parent<br>Demographics                         | Financial<br>Information                      | Sign &<br>Submit                        | Confirmation                      |
|                         | School Sele                        | ction Sumn                          | nary                                       |                                                |                                               |                                         |                                   |
|                         | For each school                    | listed, select the a                | appropriate housin                         | g plan from the dropd                          | own list.                                     |                                         |                                   |
| S<br>T                  | You may change right to change the | the positioning one position of the | f any school in this<br>selected school. T | list. To do so, click o<br>he FIRST and LAST I | n the school name an<br>buttons will move the | nd then use the b<br>school to either t | uttons on the<br>he top or bottom |
| U                       | of your list, and the              | nt aid purposes, i                  | N buttons will move                        | e the school one posit                         | ion up, or one position                       | n down.                                 | rder in which you                 |
| E                       | list schools may a                 | affect your eligibil                | ity for state aid. Fi                      | nd more information o                          | n your state's prefere                        | ences for listing s                     | hools <u>here</u> .               |
| T                       | s                                  | chool Name                          |                                            | Federal<br>School<br>Code                      | Housing Plans                                 |                                         | 10                                |
|                         | ALABAMA A                          | GRCLTL & MECHL                      | .UNIV                                      | 001002                                         | Select 💌                                      | Remove                                  | 🕌 Filicit                         |
|                         | UNIV                               | ERSITY OF IOWA                      |                                            | 001892                                         | Select                                        | Remove                                  | + UP<br>+ DOWN                    |
|                         | UNIV OF I                          | LLINOIS AT CHICA                    | GO                                         | 001776                                         | Select                                        | Remove                                  | ± 1,127                           |
|                         |                                    |                                     |                                            |                                                |                                               |                                         |                                   |
| If you need have appli  | ied to more th                     | han 10 colle                        | eges, <mark>iew sei</mark>                 | ECTED SCHOOL INFO                              | ORMATION                                      |                                         |                                   |
| FAFSA, you may return   | n to this scree                    | n to delete                         |                                            | ADD A SCHOOL                                   |                                               |                                         |                                   |
| some colleges in orde   | r to add the r                     | emaining                            |                                            |                                                |                                               |                                         |                                   |
| remember to repeat t    | his pro <u>cess if</u>             | you make                            | VIEW                                       | FAFSA SUMMARY                                  |                                               |                                         | EXIT                              |
| future edits to your FA | AFSA                               |                                     |                                            |                                                |                                               | 1                                       | ownload Adobe Reads               |

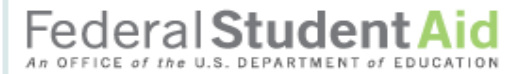

## **FAFSA**<sup>®</sup> Free Application for Federal Student Aid

| Demographics Selection                                                                                                    | Status                                                                                                    | Parent<br>Demographics                                                                                                    | Financial<br>Information                                                                                | Sign &<br>Submit                                                                                                    | Confirmation                                                                                                    | <u> </u>               |
|----------------------------------------------------------------------------------------------------|----------------------------------------------------------------------------------------------------|----------------------------------------------------------------------------------------------------|----------------------------------------------------------------------------------------------------|----------------------------------------------------------------------------------------------------|----------------------------------------------------------------------------------------------------|------------------------|
| Dependency Determi                                                                                                    | nation                                                                                                    |                                                                                                    |                                                                                                    | Help a                                                                                                    | nd Hints                                                                                                    |                        |
| <ul> <li>Application was succe</li> </ul>                                                                                                    | essfully saved.                                                                                                    |                                                                                                    |                                                                                                    | Is Student He<br>Risk of Bein<br>Select Yes if a<br>July 1, 2015, y                                                                                                    | any time after<br>you were                                                                                                    |                        |
| Were you born before January<br>Yes No<br>As of today, are you married?                                                                                                    | 1, 1993?                                                                                                    |                                                                                                    |                                                                                                    | supporting an<br>being homeles                                                                                                    | d at risk of<br>ss.                                                                                                    |                        |
| At the beginning of the 2016-20<br>doctorate program (such as an<br>etc.)?<br>Yes No<br>Do you now have or will you ha<br>from you between July 1, 2016<br>Yes No<br>Do you have dependents (othe<br>receive more than half of their<br>Yes No<br>Are you currently serving on ac<br>training?<br>Yes No<br>Are you a veteran of the U.S. A | D17 school year, will yo<br>MA, MBA, MD, JD, Pf<br>ave children who will re<br>and June 30, 2017?<br>er than your children or<br>support from you, now<br>tive duty in the U.S. A | ou be working on a r<br>nD, EdD, or graduat<br>eceive more than ha<br>spouse) who live w<br>and through June 3<br>rmed Forces for pur | master's or<br>e certificate,<br>If of their support<br>ith you and who<br>0, 2017?<br>poses other than | <ul> <li>homeless or a homeless.</li> <li>Homeless.</li> <li>Homeless.</li> <li>Homeless of a dequate here is a dequate here you are livin parks, mote temporarily other people have nowhere Also, if you any of these and fleeing parent you othere you are the temporarily othere here have now here here you any of these and fleeing parent you othere here you are here you are here you are here you are here you are here you are here here you are here you are you are here you are here you</li></ul> | at risk of being<br>means lacking<br>ar and<br>ousing.<br>a homeless if<br>ng in shelters,<br>els or cars, or<br>living with<br>e because you<br>are living in<br>e situations<br>an abusive<br>may be | T                      |
| At any time since you turned as<br>care, or were you a dependent<br>Yes ONO                                                                                                    | ge 13, were both your<br>or ward of the court?                                                                                                    | parents deceased, v                                                                                                    | vere you in foster                                                                                      | Just because<br>other than y                                                                                                    | e you live w<br>our parent                                                                                                    | vith some<br>s, that d |
| As determined by a court in you<br>emancipated minor?                                                                                                    | ur state of legal resider                                                                                                    | nce, are you or were                                                                                                    | e you an                                                                                                | make them y<br>should only a                                                                                                    | your legal g<br>answer "ve                                                                                                    | guardian<br>es" for th |

PROUD SPONSOR of the AMERICAN MIND®

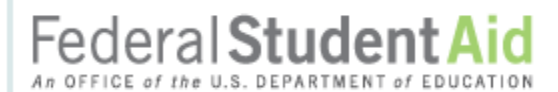

PROUD SPONSOR of the AMERICAN MIND\*

## FAFSA<sup>®</sup> Free Application for Federal Student Aid

|                                 | <b>?</b><br>Help                                                                                                    |                                                                                                    |                                                                                                    |                                                                                                    |                                                                                                 |                                                                                                    | SEARCH                                                                                                    |
|---------------------------------|----------------------------------------------------------------------------------------------------|----------------------------------------------------------------------------------------------------|----------------------------------------------------------------------------------------------------|----------------------------------------------------------------------------------------------------|-------------------------------------------------------------------------------------------------|----------------------------------------------------------------------------------------------------|----------------------------------------------------------------------------------------------------|
|                                 | Student<br>Demographics                                                                                                    | School<br>Selection                                                                                                    | Dependency<br>Status                                                                                                    | Parent<br>Demographics                                                                                                    | Financial<br>Information                                                                        | Sign &<br>Submit                                                                                                    | Confirmation                                                                                                    |
|                                 | Dependenc                                                                                                    | y Status Res                                                                                                    | sults                                                                                                    |                                                                                                    |                                                                                                 | Help                                                                                                    | and Hints                                                                                                    |
| S<br>T<br>U<br>D<br>E<br>N<br>T | Based on your a<br>dependent stud<br>provide parental<br>If you have a sp<br>under very limite<br>information. Sele<br>additional inform<br>I will provide<br>I am unable | nswers to the dep<br>lent. This means<br>information" and o<br>becial circumstances,<br>ed circumstances,<br>ed t "I am unable to<br>ation.<br>parental informati<br>to provide parenta | endency status que<br>you must provide<br>click Next to continu<br>to e and are unable<br>you may be able to<br>provide parental in<br>on<br>al information | stions, you are con<br>parental informatio<br>te to Parent Demogr<br>to provide parenta<br>submit your FAFSA<br>formation" and click<br>PREVIOUS | sidered a<br>on. Select "I will<br>aphics.<br>I information,<br>without parental<br>Next to get | Dependen<br>For depender<br>special circu<br>situation tha<br>the student is<br>her parent(s<br>the student is<br>parental info<br>Select I will<br>information<br>Parent Dem<br>Select I am<br>parental info<br>additional in<br>special circu | cy Status Results<br>ent students, a<br>imstance is a<br>t exists between<br>applicant and his or<br>) which prevents<br>from providing<br>yrmation.<br>provide parental<br>to continue to<br>ographics.<br>unable to provide<br>formation to get<br>formation about<br>imstances. |

If you select "I am unable to provide parent information" you will get the page on the next slide. PLEASE read it carefully to understand what qualifies as a special circumstance and what will happen then. A parent unwilling to give financial information is not a special circumstance and will result in severely limiting the student's ability to obtain federal or state financial aid.

Site Last Updated: Sunday, December 27, 2015

Download Adobe Reader

## Federal Student Aid

PROUD SPONSOR of the AMERICAN MIND®

## **FAFSA**° Free Application for Federal Student Aid

| StudentSchoolDependencyParentDemographicsSelectionStatusDemograph                                                                                                    | Financial Sign & Confirmation<br>ics Information Submit                                                                                                    |
|----------------------------------------------------------------------------------------------------|----------------------------------------------------------------------------------------------------|
| Special Circumstances         Important: You told us that you think you have a special circum unable to provide parental information. Before we allow you to parental section of your FAFSA we must advise you of the follow.         Under Federal law to the extent your family is able, they are primarily paying for your college expenses. To determine how much your family towards your college expenses, we must collect your financial inform parents' financial information.         However, Federal law allows for some exceptions, if you have a circumstance. The following are <u>examples</u> of some special circumstance. The following are <u>examples</u> of some special circumstance. The following are <u>examples</u> of some special circumstance.         • Your parents are incarcerated; or         • You do not know where your parents are and are unable to contathave not been adopted).         But not all situations are considered a special circumstance. The situations that would not be considered a special circumstance in Your parents do not claim you as a dependent on their income tax.         • Your parents do not claim you as a dependent on their income tax.         • You do not live with your parents.         Now that you have reviewed the information above, select one of the click Next to continue.         • I will provide parental information         • I do not have a special circumstance and I am unable to provide parents         • I do not have a special circumstance but I am unable to provide parents | <ul> <li>stance and are proceed and skip the wing:</li> <li>/ responsible for ily can afford to pay lation and your</li> <li>special stances where you</li> <li>ct them (and you le following are</li> <li>FSA; or kes; or</li> <li>at information parental information parental information if you believe but cannot provide parental information.</li> <li>INEXT</li> </ul> |

Privacy

#### **Parent Demographics Information**

| <ul> <li>Application was successfully saved</li> </ul>                                                                                                    | 1.                                                                                                    | Parents' Number in<br>College in 2016-2017<br>(Parents Excluded)                                                                                                    |
|----------------------------------------------------------------------------------------------------|----------------------------------------------------------------------------------------------------|----------------------------------------------------------------------------------------------------|
|                                                                                                    |                                                                                                    |                                                                                                    |
| As of today, what is the marital status of you<br>Married or Remarried                                                                                                    | r legal parents (biological and/or adoptive)?                                                                                                    | who will attend college                                                                                                    |
| 01/1990                                                                                                    | ned? Enter the month and year. (minyyyy)                                                                                                    | June 30, 2017.                                                                                                    |
| 01/1990       Martie your parents get manied of remaining of the second second se | Indition your Facent 1         (father's/mother's/stepparent's) last name?         FSA         What is your Parent 1         (father's/mother's/stepparent's) date of birth? (mmddyyyy)         11/10/1980         What is your Parent 2         (father's/mother's/stepparent's) last name?         Doe         What is your Parent 2         (father's/mother's/stepparent's) last name?         Doe         What is your Parent 2         (father's/mother's/stepparent's) date of birth? (mmddyyyy)         01/01/1988         ast 5 years?         a?         North Dakota before January 1, 2011?         hts? Enter the month and year for your         . (mmyyyy)         2016-2017 (household size)         y member, click Household Size to         ent, based on their marital status         parents         do not live with your parents) if:         for their support from July 1, 2016         ry Dependency Status question on the | June 30, 2017.<br>Include:<br>• Yourself, even if you will<br>attend college less than<br>half-time in 2016-2017.<br>• Other people in your<br>parents' household only if<br>they will attend college at<br>least half-time in 2016-<br>2017, in a program that<br>leads to a college degree<br>or certificate.<br>Do not include: |
| Other people if 1) they now live with your                                                                                                    | parents, 2) your parents provide more                                                                                                    |                                                                                                    |
| than half of their support, and 3) your pare<br>half of their support from July 1, 2016 thro                                                                                                    | ents will continue to provide more than<br>ugh June 30, 2017                                                                                                    |                                                                                                    |
| CALC                                                                                                    |                                                                                                    |                                                                                                    |

Help and Hints

-

=

How many people in your parents' household will be college students between July 1, 2016 and June 30, 2017? Do not include your parents.

1

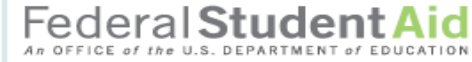

PROUD SPONSOR of the AMERICAN MIND®

#### **FAFSA<sup>®</sup>** Free Application for Federal Student Aid

|                                                                                                    | н      | <b>?</b><br>telp                                                                                                    |                                                                                                    |                                                                                                    |                                                                                                    |                                                                                  | SEARCH                                                                                              |
|----------------------------------------------------------------------------------------------------|--------|----------------------------------------------------------------------------------------------------|----------------------------------------------------------------------------------------------------|----------------------------------------------------------------------------------------------------|----------------------------------------------------------------------------------------------------|----------------------------------------------------------------------------------|----------------------------------------------------------------------------------------------------|
|                                                                                                    |        | Student<br>Demographics                                                                                                    | School<br>Selection                                                                                                    | Dependency<br>Status                                                                                                    | Parent<br>Demographics                                                                                                    | Financial<br>Information                                                         | Sign & Confirmation<br>Submit                                                                       |
| Notice the<br>purple<br>"PARENT" bar<br>on the left.<br>This indicates<br>that you<br>should be<br>entering<br>information<br>about the<br>parent. | PARENT | Parent Tax I<br>Parent Tax I<br>Parent | nformation<br>tion was success<br>our parents comp<br>eted<br>syour parents' ta:<br>loint Return<br>mine if you, the p<br>return information<br>of(s):<br>arents, file a Form<br>o<br>arents, file a Puer<br>o<br>arents, file a Puer<br>o<br>arents, file taxes of<br>pur response, we<br>from the IRS into<br>r tax return inform<br>'SA ID and click I<br>at are you?<br>r (the parent's) FS<br>rname or Verified<br>sword | sfully saved.<br>pleted their IRS incompleted their IRS incompleted their IRS incompleted their IRS into the IRS into the IR | ome tax return or and<br>ding to their tax retur<br>IRS Data Retrieval<br>the FAFSA, answer<br>tax return?<br>tax return?<br>last 3 weeks (or by r<br>ou, the parents, trans<br>rou filed your taxes c<br>to transfer. | other tax return?<br>n?<br>Tool to transfer<br>the following<br>mail in the last | <section-header><section-header><section-header></section-header></section-header></section-header> |
|                                                                                                    |        | NEED HELP? S                                                                                                    | CLEAR                                                                                                    | ALL DATA VIEW                                                                                                    | FAFSA SUMMARY                                                                                                    | EXIT                                                                             |                                                                                                    |

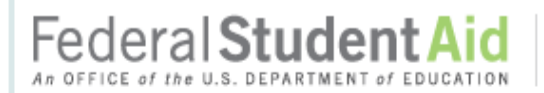

PROUD SPONSOR of the AMERICAN MIND\*

## FAFSA<sup>®</sup> Free Application for Federal Student Aid

|          | <b>?</b><br>Help                                      |                                                              |                                                                       |                                                             |                                            |                                         | SEARCH                                |
|----------|-------------------------------------------------------|--------------------------------------------------------------|-----------------------------------------------------------------------|-------------------------------------------------------------|--------------------------------------------|-----------------------------------------|---------------------------------------|
|          | Student<br>Demographics                               | School<br>Selection                                          | Dependency<br>Status                                                  | Parent<br>Demographics                                      | Financial<br>Information                   | Sign &<br>Submit                        | Confirmation                          |
|          |                                                       |                                                              |                                                                       |                                                             |                                            |                                         |                                       |
|          | Leaving FAFSA                                         | on the Web                                                   |                                                                       |                                                             |                                            |                                         |                                       |
| P<br>A   | You are now lea<br>FAFSA informati                    | ving FAFSA on th<br>on will be saved.                        | e Web and will be t                                                   | transferred to the IR                                       | S Web site to acces                        | s your IRS tax inf                      | ormation. Your                        |
| R<br>E   | Your saved FAF<br>on the Web from<br>IRS Web site, yo | SA will automatic<br>the IRS Web site<br>ou will have to log | ally open either whe<br>b. If you do not trans<br>in to open your sav | en you transfer your<br>sfer your information<br>ved FAFSA. | information from th<br>or choose not to re | e IRS or choose to<br>sturn to FAFSA on | o return to FAFSA<br>the Web from the |
|          | Click OK to cont                                      | inue. Otherwise, o                                           | click Cancel.                                                         |                                                             |                                            |                                         |                                       |
|          | If you have any o                                     | questions or probl                                           | lems using this tool,                                                 | , view available <u>Help</u>                                | options for assista                        | nce.                                    |                                       |
|          |                                                       |                                                              |                                                                       | CANCEL                                                      | ]                                          |                                         |                                       |
|          | lf you are<br>you will f                              | e eligible<br>follow the                                     | to use the<br>e next few                                              | e IRS Data F<br>screens.                                    | Retrieval To                               | ool,                                    |                                       |
|          |                                                       |                                                              |                                                                       |                                                             |                                            |                                         |                                       |
| Site Las | t Updated: Sunday, Decer                              | mber 27, 2015                                                |                                                                       |                                                             |                                            |                                         | Download Adobe Reade                  |

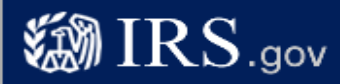

## **Get My Federal Income Tax Information**

See our Privacy Notice regarding our request for your personal information.

#### Enter the following information from your 2015 Federal Income Tax Return.

Required fields \*

| First Name *                                                                                                    |                                                                                                    | m                                                                                                    |
|----------------------------------------------------------------------------------------------------|----------------------------------------------------------------------------------------------------|----------------------------------------------------------------------------------------------------|
| Last Name *                                                                                                    |                                                                                                    | FSA                                                                                                    |
| Social Security Number                                                                                               | er*                                                                                                    | *** - ** - 1415                                                                                                    |
| Date of Birth *                                                                                                    |                                                                                                    | <b>11</b> / <b>10</b> / <b>1980</b>                                                                                                    |
|                                                                                                    |                                                                                                    | Married Filed Joint Deturn                                                                                                    |
| Filing Status *                                                                                                    | Message from webpage                                                                                                    |                                                                                                    |
| Address - Must match<br>Street Address *<br>P.O. Box (Require<br>Apt. Number (Req<br>Country *<br>City, Town or Post | THIS U.S. GOVERNMENT SYST<br>Use of this system constitutes<br>recording, reading, copying of<br>activities. There is no right to<br>of this system is prohibited an<br>including all penalties applical<br>or inspection of taxpayer recor<br>7213A and 26 U.S.C. 7431). | TEM IS FOR AUTHORIZED USE ONLY!<br>consent to monitoring, interception,<br>r capturing by authorized personnel of all<br>privacy in this system. Unauthorized use<br>d subject to criminal and civil penalties,<br>ble to willful unauthorized access (UNAX)<br>rds (under 18 U.S.C. 1030 and 26 U.S.C. |
| State/U.S. Territory                                                                                                 | *                                                                                                    | Select One                                                                                                    |
| ZIP Code *                                                                                                    |                                                                                                    |                                                                                                    |
| Select the button below to return to your FAFSA.                                                                     | exit the IRS system and                                                                                                    | By submitting this information, you certify that you are the person<br>identified. Use of this system to access another person's information<br>may result in civil and criminal penalties.                                                                                                    |

Return to FAFSA

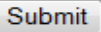

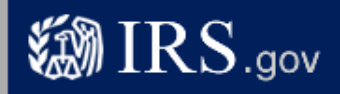

Español

## Get My Federal Income Tax Information

See our Privacy Notice regarding our request for your personal information.

### Enter the following information from your 2015 Federal Income Tax Return. 😯

Required fields \*

|                                                                          |                                                                                                    | Those      |
|--------------------------------------------------------------------------|----------------------------------------------------------------------------------------------------|------------|
| First Name *                                                             | GDIT                                                                                                    | fields are |
| Last Name *                                                              | data                                                                                                    | neius are  |
| Social Security Number *                                                 | *** - ** - 2656                                                                                                    | pre-inieu  |
| Date of Birth *                                                          | 01 / 01 / 1992                                                                                                    | based on   |
| Filing Status * 😯                                                        | Married-Filed Joint Return 👻                                                                                                    | FAFSA      |
| Address - Must match your 2015 Federal Income Tax Return                 |                                                                                                    | responses  |
| Street Address *                                                         |                                                                                                    |            |
| P.O. Box (Required if entered on your tax return) 😯                      |                                                                                                    |            |
| Apt. Number (Required if entered on your tax return)                     |                                                                                                    |            |
| Country *                                                                | United States -                                                                                                    |            |
| City, Town or Post Office *                                              |                                                                                                    |            |
| State/U.S. Territory *                                                   | Select One                                                                                                    |            |
| ZIP Code *                                                               |                                                                                                    |            |
| Select the button below to exit the IRS system and return to your FAFSA. | By submitting this information, you certify that you are the person<br>identified. Use of this system to access another person's information<br>may result in civil and criminal penalties. |            |
| Return to FAFSA                                                          | Submit                                                                                                    |            |

IRS Privacy Policy

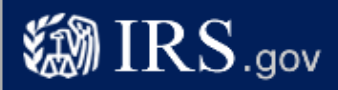

**Español** 

## Get My Federal Income Tax Information

See our Privacy Notice regarding our request for your personal information.

### Enter the following information from your 2015 Federal Income Tax Return. 😯

**Required fields**\*

| First Name *                                                             | GDIT                                                                                                    |  |  |  |  |
|--------------------------------------------------------------------------|----------------------------------------------------------------------------------------------------|--|--|--|--|
| Last Name *                                                              | data                                                                                                    |  |  |  |  |
| Social Security Number *                                                 | *** - ** - 2656                                                                                                    |  |  |  |  |
| Date of Birth *                                                          | 01 / 01 / 1992                                                                                                    |  |  |  |  |
| Filing Status * 😯                                                        | Married-Filed Joint Return                                                                                                    |  |  |  |  |
| Address - Must match your 2015 Federal Income Tax Return. 😯              |                                                                                                    |  |  |  |  |
| Street Address *                                                         | 4050 ALPHA RD TEST                                                                                                    |  |  |  |  |
| P.O. Box (Required if entered on your tax return) 😯                      |                                                                                                    |  |  |  |  |
| Apt. Number (Required if entered on your tax return)                     |                                                                                                    |  |  |  |  |
| Country *                                                                | United States -                                                                                                    |  |  |  |  |
| City, Town or Post Office *                                              | farmers branch                                                                                                    |  |  |  |  |
| State/U.S. Territory *                                                   | Texas (TX) 🔻                                                                                                    |  |  |  |  |
| ZIP Code *                                                               | 75244                                                                                                    |  |  |  |  |
| Select the button below to exit the IRS system and return to your FAFSA. | By submitting this information, you certify that you are the person<br>identified. Use of this system to access another person's information<br>may result in civil and criminal penalties. |  |  |  |  |

Return to FAFSA

Submit

IRS Privacy Policy

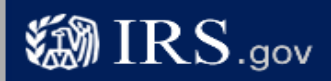

### Parent 2015 Federal Income Tax Information

The information below is your tax information that will help you answer some of the questions on the FAFSA.

|                             | My Tax Information                 | FAFSA Question Numbers 😨                                                                                                    |  |  |
|-----------------------------|------------------------------------|----------------------------------------------------------------------------------------------------|--|--|
| Tax Year                    | 2015                               |                                                                                                    |  |  |
| Name(s)                     | Gdit Data                          |                                                                                                    |  |  |
| Social Security Number      | *** - ** - 2656                    |                                                                                                    |  |  |
| Filing Status               | Married-Filed Joint Return         | Question 82 on the FAFSA                                                                                                    |  |  |
| Type of Tax Return Filed    | 1040                               | Question 81 on the FAFSA                                                                                                    |  |  |
| Adjusted Gross Income       | \$33,400                           | Question 85 on the FAFSA                                                                                                    |  |  |
| Income Earned From Work 😯   | \$35,430                           | Your filing status indicates you may need to<br>split this amount and enter it in two places<br>on the FAFSA.<br>Parent 1: Question 88 on the FAFSA<br>and/or<br>Parent 2: Question 89 on the FAFSA |  |  |
| Income Tax                  | \$8,900                            | Question 86 on the FAFSA                                                                                                    |  |  |
| IRS Exemptions              | 1                                  | Question 87 on the FAFSA                                                                                                    |  |  |
| Education Credits           | \$5,900                            | Question 93a on the FAFSA                                                                                                    |  |  |
| IRA Deductions and Payments | \$4,400                            | Question 94b on the FAFSA                                                                                                    |  |  |
| Tax-Exempt Interest Income  | Tax-Exempt Interest Income \$4,650 |                                                                                                    |  |  |
| Untaxed IRA Distributions 😯 | \$7,900                            | Question 94e on the FAFSA                                                                                                    |  |  |
| Untaxed Pensions 🕜          | \$6,900                            | Question 94f on the FAFSA                                                                                                    |  |  |

Print this page for your records before choosing an option below.

#### Transfer My Tax Information into the FAFSA 😯

The tax information provided above will populate the answers to the appropriate FAFSA questions. After the FAFSA is populated your IRS session will end and you will return to your FAFSA. Check this box if you are choosing to transfer your information.

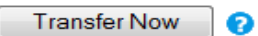

ନ

Do Not Transfer

#### Do Not Transfer My Tax Information and Return to the FAFSA 😯

By clicking the "Do Not Transfer" button, you are choosing not to transfer your tax information electronically. Your IRS session will end and you will return to your FAFSA. You may still use this tax information to input the data into your FAFSA.

IRS Privacy Policy

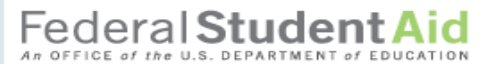

PROUD SPONSOR of the AMERICAN MIND®

### FAFSA<sup>®</sup> Free Application for Federal Student Aid

| <b>P</b> elp                             |                                                                                      |                                                                                                  |                                                                                       |                                                         |                          |                                                                                                    | SEARC                                                                                                    | H   |
|------------------------------------------|--------------------------------------------------------------------------------------|--------------------------------------------------------------------------------------------------|---------------------------------------------------------------------------------------|---------------------------------------------------------|--------------------------|----------------------------------------------------------------------------------------------------|----------------------------------------------------------------------------------------------------|-----|
| Stu<br>Demog                             | ident<br>graphics                                                                    | School<br>Selection                                                                              | Dependency<br>Status                                                                  | Parent<br>Demographics                                  | Financial<br>Information | Sign &<br>Submit                                                                                                    | Confirmatio                                                                                                    | on  |
| Pare                                     | ent Finar                                                                            | ncial Inform                                                                                     | transferred your 2                                                                    | 2015 IRS tax inform                                     | nation.                  | Help<br>Parents' Ty<br>For<br>Que                                                                                                    | and Hints<br>ype of 2015 Tax<br>m Used<br>estion 81                                                                                              |     |
|                                          | this FAF<br>marked                                                                   | ents' IRS tax into<br>FSA. Questions to<br>with "Transferred                                     | ormation has been s<br>hat were populated<br>d from the IRS."                         | successfully transfer<br>with tax information           | will be                  | If your paren<br>Data Retriev<br>transfers his<br>information<br>your FAFSA                                                                        | nt uses the IRS<br>val Tool and<br>s / her<br>from the IRS into<br>A, the answer to<br>a will be pro-                                            | , = |
| What                                     | t type of inco                                                                       | ome tax return dio                                                                               | l your parents file fo                                                                | or 2015?<br>Transfer                                    | red from the IRS         | filled and ide<br>"Transferred                                                                                                    | entified as<br>from the IRS."                                                                                                    |     |
| Vhat<br>Form<br>\$<br>Your<br>This<br>\$ | 1040<br>t was your parents' tota<br>33,400<br>parents' tota<br>amount is th<br>35,43 | arents' adjusted (<br>7.<br>0.00 <b>Transf</b><br>al income earned<br>e total of IRS For<br>0.00 | gross income for 20<br>erred from the IRS<br>from working in 20<br>rm 1040-lines 7+12 | 15? This amount is<br>15 was <b>transferred</b><br>+18. | found on IRS             | If the answe<br>is not pre-fil<br>select the in<br>that your pa<br>file for 2015<br>IRS 1040<br>IRS 1040<br>A foreign<br>A tax retu<br>territory o | r to this question<br>led, you must<br>iccome tax return<br>rents filed or will<br>:<br>A or 1040EZ<br>tax return<br>rn for a U.S.<br>r a Freely | 1   |
| C<br>2                                   | of the \$35,43<br>015. <u>How do</u>                                                 | 30.00, enter the a<br>o I do this?                                                               | mount that your pa                                                                    | rents each earned fr                                    | om working in            | Associate<br>(including                                                                                                    | d State<br>Puerto Rico,                                                                                                    | -   |
|                                          | Your Par                                                                             | rent 1 (father/mot                                                                               | ther/stepparent) \$                                                                   | .00                                                     |                          |                                                                                                    |                                                                                                    |     |
|                                          | Your Par                                                                             | rent 2 (father/mot                                                                               | ther/stepparent) \$                                                                   | .00                                                     |                          |                                                                                                    |                                                                                                    |     |
| 0                                        | )id either (or<br>◯Yes                                                               | both) of your par<br>No                                                                          | rents file an IRS Scl                                                                 | hedule K-1 (Form 10                                     | 065) for 2015?           |                                                                                                    |                                                                                                    |     |
| As of<br>Don                             | f today, is eit<br>I't know 💌                                                        | her of your parer                                                                                | nts a dislocated wor                                                                  | ker?                                                    |                          |                                                                                                    |                                                                                                    |     |
| In 20<br>prog                            | )14 or 2015,<br>rams listed b                                                        | did your parents<br>below? Check all                                                             | receive benefits fro<br>that apply or check                                           | m any of the federa<br>None of the above                | l benefits               |                                                                                                    |                                                                                                    |     |
| S                                        | upplemental                                                                          | Security Income                                                                                  | (SSI)                                                                                 |                                                         |                          |                                                                                                    |                                                                                                    |     |
| S                                        | upplemental                                                                          | Nutrition Assista                                                                                | ince Program ( <u>SNA</u>                                                             | <u>P</u> )                                              |                          |                                                                                                    |                                                                                                    |     |
| F                                        | ree or Redu                                                                          | ced Price Lunch                                                                                  |                                                                                       |                                                         |                          |                                                                                                    |                                                                                                    |     |
| T                                        | emporary As                                                                          | sistance for Nee                                                                                 | dy Families ( <u>TANF</u> )                                                           | )                                                       |                          |                                                                                                    |                                                                                                    |     |
| S                                        | pecial Suppl                                                                         | emental Nutritior                                                                                | Program for Wom                                                                       | en, Infants, and Chil                                   | dren (WIC)               |                                                                                                    |                                                                                                    |     |
| <b>N</b>                                 | one of the a                                                                         | bove                                                                                             |                                                                                       |                                                         |                          |                                                                                                    |                                                                                                    |     |

| ľ | Ρ |
|---|---|
| Z | 4 |
| ľ | R |
| ľ | Ξ |
| ľ | N |
|   | т |
|   |   |

s.

1

| The following error(s) | ) have occurred: |
|------------------------|------------------|
|------------------------|------------------|

- You reported "Parents' Untaxed Portions of IRA Distributions." Review your response and make sure that rollover amounts reported on your parents' IRS tax return are not included in the amount you reported on your FAFSA. Click "OK" if this information is correct.
- You reported "Parents' Untaxed Portions of Pensions." Review your response and make sure that rollover amounts reported on your parents' IRS tax return are not included in the amount you reported on your FAFSA. Click "OK" if this information is correct.

Enter the amount of your parents' income tax for 2015. This amount is found on IRS Form 1040-line 56.

8 900 00 Transferred from the IRS

Enter your parents' exemptions for 2015. This amount is found on IRS Form 1040-line 6d.

Transferred from the IRS

Did your parents have any of the following items in 2015? Check all that apply and provide amounts.

Additional Financial Information

1 American Opportunity Tax Credit or Lifetime Learning Tax Credit

| Edu  | ication cr | redits ( | America   | an Opportunity | Tax C | redit or | Lifetime | Learning | Tax Credit) |
|------|------------|----------|-----------|----------------|-------|----------|----------|----------|-------------|
| fron | n IRS Fo   | rm 104   | 40-line 5 | 50             |       |          |          |          |             |
| \$   | 5          | 900      | 00        | Transferred fr | om th | e IRS    |          |          |             |

5.900 .00 Transferred from the IRS

Child support paid

Taxable earnings from Work-study, Assistantships or Fellowships

College grant and scholarship aid reported to the IRS

Combat pay or special combat pay

Cooperative education program earnings

#### Untaxed Income

s

S.

Payments to tax-deferred pension and retirement savings plans

1 IRA deductions and payments to self-employed SEP, SIMPLE and Keogh

IRA deductions and payments to self-employed SEP, SIMPLE, Keogh, and other qualified plans from IRS Form 1040-total of lines 28+32

4,400 .00 Transferred from the IRS

Child support received

Tax exempt interest income

Tax exempt interest income from IRS Form 1040-line 8b

4,650 .00 Transferred from the IRS

Untaxed portions of IRA distributions

Untaxed portions of IRA distributions from IRS Form 1040-lines (15a minus 15b). Exclude rollovers. If negative, enter a zero here

X S

7.900 .00 OK Transferred from the IRS

Untaxed portions of pensions

Untaxed portions of pensions from IRS Form 1040-lines (16a minus 16b). Exclude rollovers. If negative, enter a zero here X S

6.900 .00 OK Transferred from the IRS

| Hel | p and | Hints |
|-----|-------|-------|
|-----|-------|-------|

Parents' 2015 U.S. Income Tax Paid

Question 86

If your parent uses the IRS Data Retrieval Tool and transfers his / her information from the IRS into your FAFSA, the answer to this question will be prefilled and identified as "Transferred from the IRS."

If the answer to this question is not pre-filled, enter your parents' total tax amount for 2015.

Click the "More" link for additional instructions on how to answer if your parents filed separate tax returns or one parent did or will file and the other will not file

If the applicant enters data in this field (and it has not been verified), they will receive an error and be requested to either revise the data or click "OK" if the data is correct.

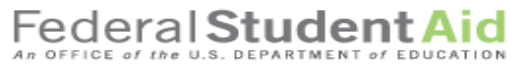

PROUD SPONSOR of the AMERICAN MIND®

#### **FAFSA**<sup>°</sup> Free Application for Federal Student Aid

|                                  | Rel Provincia de la companya de la companya de la compa | SEARCH                                                                                                    |
|----------------------------------|----------------------------------------------------------------------------------------------------|----------------------------------------------------------------------------------------------------|
| 5 1 .                            | StudentSchoolDependencyParDemographicsSelectionStatusDemographics                                                                                                    | arent Financial Sign & Confirmation<br>graphics Information                                                                                                    |
| Back to<br>student<br>informati  | Student Tax Information                                                                                                    | Help and Hints<br>Did you file your taxes<br>electronically in the last 3                                                                                                    |
| on.<br>Watch                     | S<br>T<br>For 2015, have you completed your IRS income tax return or an                                                                                                    | another tax return?                                                                                                    |
| these<br>side bars<br>carefully! | U Already completed  For 2015, what is your tax filing status according to your tax return Married-Filed Joint Return                                                                                                    | eterrorically within the last<br>three weeks, or by mail within<br>the last eleven weeks, select<br>Yes; otherwise, select No.                                                                                                    |
|                                  | To determine if you can use the IRS Data Retrieval Too<br>return information from the IRS into your FAFSA, answ<br>question(s):                                                                                                    | bol to transfer your tax<br>wer the following line your tax return information<br>IRS. You can attempt to use the<br>IRS Data Retrieval Tool;                                                                                         |
|                                  | Did you file a Form 1040X amended tax return?<br>○ Yes ● No<br>Did you file a Puerto Rican or foreign tax return?<br>○ Yes ● No<br>Did you file your taxes electronically in the last 3 weeks (or by                                                                                                    | by mail in the last 11 however, if you are not able to<br>transfer your tax return<br>information into your FAFSA at<br>this time, you can try again in a<br>week or two or you can<br>manually enter your tax return<br>information. |
|                                  | <ul> <li>Yes ● No</li> <li>Based on your response, we recommend that you transfer the IRS into this FAFSA. <u>How you filed your taxes</u> can affer return information is available to transfer.</li> </ul>                                                                                                    | er your information from<br>fect whether your tax                                                                                                    |
|                                  | Enter your FSA ID and click Link To IRS.<br>What is your (the student's) FSA ID?                                                                                                    |                                                                                                    |
|                                  | FSA ID Username or Verified E-mail Forgot User<br>Address Forgot Past                                                                                                    | ername<br>ssword                                                                                                    |
|                                  |                                                                                                    |                                                                                                    |
|                                  | NEED HELP? SAVE CLEAR ALL DATA VIEW FAFSA SU                                                                                                    |                                                                                                    |
|                                  | Site Last Updated: Sunday, December 27, 2015                                                                                                    | Download Adobe Read                                                                                                    |

Privacy

## Federal Student Aid

## **FAFSA**<sup>®</sup> Free Application for Federal Student Aid

|                                                                                                    |                                                                                                    |                                                                                                    |                                                                                                    |                                 |                  | SEARCH                                                                                                    |
|----------------------------------------------------------------------------------------------------|----------------------------------------------------------------------------------------------------|----------------------------------------------------------------------------------------------------|----------------------------------------------------------------------------------------------------|---------------------------------|------------------|----------------------------------------------------------------------------------------------------|
| Student S<br>Demographics Se                                                                                                    | School<br>election                                                                                                    | Dependency<br>Status                                                                                                    | Parent<br>Demographics                                                                                                    | Financial<br>Information        | Sign &<br>Submit | Confirmation                                                                                                    |
| Student       Set         Demographics       Set         Sign & Submit       Image: Set Set Set Set Set Set Set Set Set Set                                                          | School<br>election<br>vas successful<br>JR FAFSA INFO<br>re<br>rity X<br>Data<br>CEEDING<br>ation electroni<br>vord, and/or an<br>YOU, THE STU                      | Dependency<br>Status                                                                                                    | Parent<br>Demographics                                                                                                    | PIN, nature page                | Sign &<br>Submit | Confirmation<br>and Hints<br>ou a preparer?<br>is anyone who<br>fee for helping you<br>AFSA.<br>igh school<br>, school financial ai<br>tors, or other ments<br>tors, or other ments<br>our application, so<br>our application, so<br>our application, so<br>a preparer, select |
| and mailing it to us, Y<br>1. will use federa<br>attending an i<br>2. are not in defa<br>arrangements<br>3. do not owe m<br>arrangements<br>4. will notify you<br>5. will not receiv | YOU, THE STU<br>al and/or state<br>institution of hi<br>ault on a feder<br>s to repay it,<br>noney back on<br>s to repay it,<br>ir school if you<br>re a Federal Pr | JDENT, certify th<br>student financial<br>gher education,<br>al student loan o<br>a federal student<br>default on a fede | at you:<br>aid only to pay the c<br>r have made satisfac<br>grant or have made<br>eral student loan, and<br>re than one school fr | sost of<br>tory<br>satisfactory |                  |                                                                                                    |
| I, the student, agree to                                                                                                    | o the terms out                                                                                                    | lined above.                                                                                                    |                                                                                                    |                                 |                  |                                                                                                    |

PROUD SPONSOR of the AMERICAN MIND\*

| (father/mother/stepparent)?                                                                                                    |                                                                                                    |                                                           |  |
|----------------------------------------------------------------------------------------------------|----------------------------------------------------------------------------------------------------|-----------------------------------------------------------|--|
|                                                                                                    | pparent) UParent 2 (Father/Mother/Steppare                                                                                                    | ent)                                                      |  |
| By signing this application electusername and password, and/<br>and mailing it to us, YOU, THE<br>provided is true and complete in<br>1. to provide information to<br>2. to provide U.S. or state<br>You also certify that you under<br>to verify information reported of<br>and other federal agencies. | tronically using your Federal Student Aid PIN,<br>or any other credential or by signing a signature<br>PARENT, certify that all of the information you<br>to the best of your knowledge and you agree, if<br>that will verify the accuracy of your completed for<br>e income tax forms that you filed or are required<br>stand that the Secretary of Education has the a<br>on your application with the Internal Revenue Se | e page<br>asked:<br>orm<br>to file.<br>uthority<br>ervice |  |
| the parent agree to the terms                                                                                                    | outlined above                                                                                                    |                                                           |  |
| Aaroo Diogaroo                                                                                                    |                                                                                                    |                                                           |  |
| Agree Subsagree                                                                                                    |                                                                                                    |                                                           |  |
|                                                                                                    |                                                                                                    |                                                           |  |
| What is your (the parent's) ESA                                                                                                    | ID?                                                                                                    |                                                           |  |
| What is your (the parent's) FSA                                                                                                    | ID?                                                                                                    |                                                           |  |
| What is your (the parent's) FSA<br>Do not enter the FSA ID if you a<br>FSA ID Username or Verified F                                                                                                    | ID?<br>are not the parent.<br>-mail                                                                                                    |                                                           |  |
| What is your (the parent's) FSA<br>Do not enter the FSA ID if you a<br>FSA ID Username or Verified E<br>Address                                                                                                    | ID?<br>are not the parent.<br>-mail                                                                                                    |                                                           |  |
| What is your (the parent's) FSA<br>Do not enter the FSA ID if you a<br>FSA ID Username or Verified E<br>Address                                                                                                    | ID?<br>are not the parent.<br>-mail<br><u>Create an FSA ID</u>                                                                                                    |                                                           |  |
| What is your (the parent's) FSA<br>Do not enter the FSA ID if you a<br>FSA ID Username or Verified E<br>Address<br>FSA ID Password                                                                                                    | ID?<br>are not the parent.<br>-mail<br><u>Create an FSA ID</u><br><u>Forgot Username</u>                                                                                                    |                                                           |  |
| What is your (the parent's) FSA<br>Do not enter the FSA ID if you a<br>FSA ID Username or Verified E<br>Address<br>FSA ID Password                                                                                                    | ID?<br>are not the parent.<br>-mail<br><u>Create an FSA ID</u><br><u>Forgot Username</u><br>Forgot Password                                                                                                    |                                                           |  |
| What is your (the parent's) FSA<br>Do not enter the FSA ID if you a<br>FSA ID Username or Verified E-<br>Address<br>FSA ID Password<br>Other options to sign and subm                                                                                                    | ID?<br>are not the parent.<br>-mail<br><u>Create an FSA ID</u><br><u>Forgot Username</u><br><u>Forgot Password</u><br>it                                                                                                    |                                                           |  |
| What is your (the parent's) FSA<br>Do not enter the FSA ID if you a<br>FSA ID Username or Verified E<br>Address<br>FSA ID Password<br>Other options to sign and subm                                                                                                    | ID?<br>are not the parent.<br>-mail<br><u>Create an FSA ID</u><br><u>Forgot Username</u><br><u>Forgot Password</u><br><u>it</u>                                                                                                    |                                                           |  |
| What is your (the parent's) FSA<br>Do not enter the FSA ID if you a<br>FSA ID Username or Verified E-<br>Address<br>FSA ID Password<br>Other options to sign and subm                                                                                                    | ID?<br>are not the parent.<br>-mail<br><u>Create an FSA ID</u><br><u>Forgot Username</u><br><u>Forgot Password</u><br><u>it</u>                                                                                                    |                                                           |  |
| What is your (the parent's) FSA<br>Do not enter the FSA ID if you a<br>FSA ID Username or Verified E<br>Address<br>FSA ID Password<br>Other options to sign and subm                                                                                                    | ID?<br>are not the parent.<br>-mail<br><u>Create an FSA ID</u><br><u>Forgot Username</u><br><u>Forgot Password</u><br><u>it</u>                                                                                                    |                                                           |  |
| What is your (the parent's) FSA<br>Do not enter the FSA ID if you a<br>FSA ID Username or Verified E<br>Address<br>FSA ID Password<br>Other options to sign and subm                                                                                                    | ID?<br>are not the parent.<br>-mail<br>Create an FSA ID<br>Forgot Username<br>Forgot Password<br>it<br>SUBMIT MY FAFS                                                                                                    | ANOW                                                      |  |

Site Last Updated: Sunday, December 27, 2015

Download Adobe Reader

| 016-2017 Confirmation I                                                                                                    | Page                                                                                                    |                                                                                 |                                                                            |                                                                                                    |
|----------------------------------------------------------------------------------------------------|----------------------------------------------------------------------------------------------------|---------------------------------------------------------------------------------|----------------------------------------------------------------------------|----------------------------------------------------------------------------------------------------|
| Your confirmation page has                                                                                                    | s been sent to you at th                                                                                                    | ne e-mail addres                                                                | s: abc@fsa.gov                                                             |                                                                                                    |
| PRINT THIS PAGE                                                                                                    |                                                                                                    | Co                                                                              | onfirmation Num<br>ata Release Num                                         | ber: F 08100051803 11/16/2015 16:22:09<br>ber (DRN): 3007                                                 |
| Congratulations, Dependent ! You                                                                                                    | r FAFSA was success                                                                                                    | fully submitted to                                                              | Federal Student                                                            | Aid.                                                                                                    |
| Does your brother or sister<br>for your brother or sister to sa<br>What Happens Next                                                                                                    | need to complete a F<br>ve time. Your parents                                                                                       | AFSA? If so, yo<br>will have to provi                                           | u can <u>transfer you</u><br>de a signature ag                             | ur parents' information into a new FAFSA<br>ain, but that's all.                                          |
| <ul> <li>You will receive an e-mail</li> <li>In 3-5 business days, you</li> <li>Your FAFSA information weligible to receive.</li> <li>Your school(s) will contact</li> <li>If you have questions about</li> </ul> | version of this page.<br>will receive an e-mail n<br>ill be made available to<br>you if they need more<br>it your financial aid pag | otifying you that<br>o your school(s),<br>information or w<br>ckage, contact yo | your FAFSA was<br>and they will use<br>hen they are read<br>our school(s). | processe <mark>d.</mark><br>it to determine the aid you may be<br>ly to discuss your financial aid award. |
| School(s) on your FAFSA:                                                                                                    |                                                                                                    |                                                                                 |                                                                            |                                                                                                    |
| School Name                                                                                                    | Graduation<br>Rate                                                                                                    | Retention<br>Rate                                                               | Transfer<br>Rate                                                           | Additional Information from<br><u>College Navigator</u>                                                   |

| UNIV OF ILLINOIS AT CHICAGO             | 60% | 80% | NA  | NA |
|-----------------------------------------|-----|-----|-----|----|
| ALABAMA AGRCLTL & MECHL UNIV            | 35% | 66% | NA  | NA |
| UNIVERSITY OF IOWA                      | 70% | 86% | 24% | NA |
| UNIV OF ILLINOIS @ URBANA-<br>CHAMPAIGN | 84% | 93% | NA  | NA |

#### Eligibility Information

Estimated Expected Family Contribution (EFC) = 002516 The EFC is a measure of how much you can contribute to the cost of your education. Schools use your EFC to determine your federal student aid eligibility.

The EFC is <u>not</u> how much aid you will receive or how much you have to pay for college. Based on the <u>eligibility criteria</u>, you may be eligible for the following:

Pell Grant Estimate - \$3,225.00

Direct Stafford Loan Estimate - \$5,500.00

You may also be eligible to receive other federal, state, or institutional grants, scholarships, and/or work-study.

In addition, you should learn about federal tax benefits for education, including the American Opportunity Tax Credit (AOTC).

If you have questions, visit www.fafsa.gov and click the "Help" icon on the FAFSA home page.

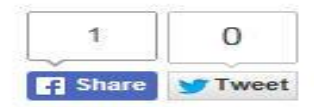

TAKE A SURVEY

Congratulations, Dependent !

Your 2016-2017 FAFSA was successfully submitted to Federal Student Aid.

Confirmation Number: F 03200137604 11/16/2015 19:20:22. Data Release Number (DRN): 9923

What Happens Next

- You will be notified when your FAFSA is processed.

- Your FAFSA information will be made available to your school(s), and they will use it to determine the aid you may be eligible to receive.
- Your school(s) will contact you if they need more information or when they are ready to discuss your financial aid award.
- If you have questions about your financial aid package, contact your school(s)

**Eligibility Information** 

Estimated Expected Family Contribution (EFC)= 000000

The EFC is a measure of how much you can contribute to the cost of your education. Schools use your EFC to determine your federal student aid eligibility.

The EFC is not how much aid you will receive or how much you have to pay for college.

Based on the eligibility criteria you may be eligible for the following:

Pell Grant Estimate - \$5,775.00 Direct Stafford Loan Estimate - \$9,500.00

You may also be eligible to receive other federal, state, or institutional grants, scholarships, and/or work-study.

In addition, you should learn about federal tax benefits for education <u>http://www.studentaid.ed.gov/types/tax-benefits</u>, including the American Opportunity Tax Credit (AOTC).

If you have questions, visit <u>www.fafsa.gov</u> and click the "Help" icon on the FAFSA home page.

Thank You,

U.S. Department of Education Federal Student Aid

# My FAFSA Page

- The My FAFSA® page is a navigation tool for the applicant when accessing the FAFSA on the Web site.
- The page provides the following dynamic options and messaging based on the status of the student's FAFSA:
  - Start a 2016-2017 FAFSA
  - Complete and submit a FAFSA Renewal
  - Make FAFSA Corrections
  - View the Student Aid Report
  - View Correction History
  - Provide Missing Signatures

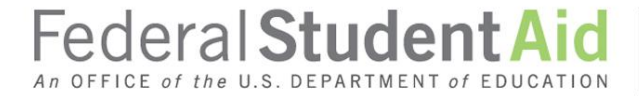

| Federa           | Student Aid                  |  |
|------------------|------------------------------|--|
| An OFFICE of the | U.S. DEPARTMENT of EDUCATION |  |

PROUD SPONSOR of the AMERICAN MIND\*

## FAFSA<sup>®</sup> Free Application for Federal Student Aid

| Home         | e Help                                                                                                    | Welcome, Logout                                                                                                    | SEARCH                                                                 |
|--------------|----------------------------------------------------------------------------------------------------|----------------------------------------------------------------------------------------------------|------------------------------------------------------------------------|
|              | My FAFSA                                                                                                    |                                                                                                    |                                                                        |
|              | Welcome, new user!                                                                                                    |                                                                                                    |                                                                        |
|              | 2016-2017 20                                                                                                    | 15-2016                                                                                                    |                                                                        |
| S<br>T       | Current Applic<br>Congratulations<br>processed.                                                                                                    | ation Status: Processed Successfully<br>s, your FAFSA was successfully                                                                                                    | Original Application<br>Submitted: 01/15/2016<br>Processed: 01/01/2015 |
| DENT         | <ul> <li>What Happens</li> <li>Your FAFSA to the school</li> <li>Your school(<br/>information t<br/>eligible to re:</li> <li>Your school(<br/>more information taid award.</li> <li>If you have a<br/>aid package</li> </ul> | <ul> <li>Next</li> <li>information was made available</li> <li>l(s) you listed on your FAFSA.</li> <li>(s) will use your FAFSA</li> <li>o determine the aid you may be ceive.</li> <li>(s) will contact you if they need ation or to discuss your financial questions about your financial contact your school(s).</li> </ul> |                                                                        |
|              | You can also:<br>• <u>View or Print you</u><br>• <u>Make FAFSA Co</u><br>into your FAFSA                                                                                                    | <u>r Student Aid Report (SAR)</u><br><u>rrections</u> to make a change, add a school, or transfer IRS                                                                                                    | i data                                                                 |
|              | FSA ID                                                                                                    |                                                                                                    | Last Time, Date FSA ID Used:                                           |
|              | FSA ID Status:<br><u>Create an FSA ID</u><br>There is no FSA ID on f                                                                                                    | ile for the information you entered.                                                                                                    |                                                                        |
|              | Create a shareab                                                                                                    | le file with some of your student information.                                                                                                    |                                                                        |
|              | NEED HELP?                                                                                                    |                                                                                                    |                                                                        |
| Site Last Up | dated: Sunday, December 27, 2                                                                                                    | 015                                                                                                    | Download Adobe Reade                                                   |

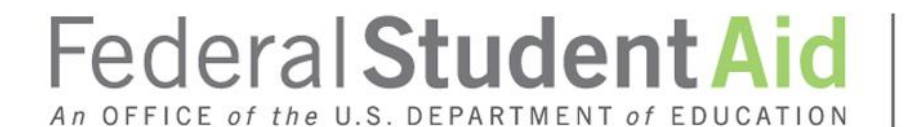

PROUD SPONSOR of the AMERICAN MIND®

# **Additional Resources**

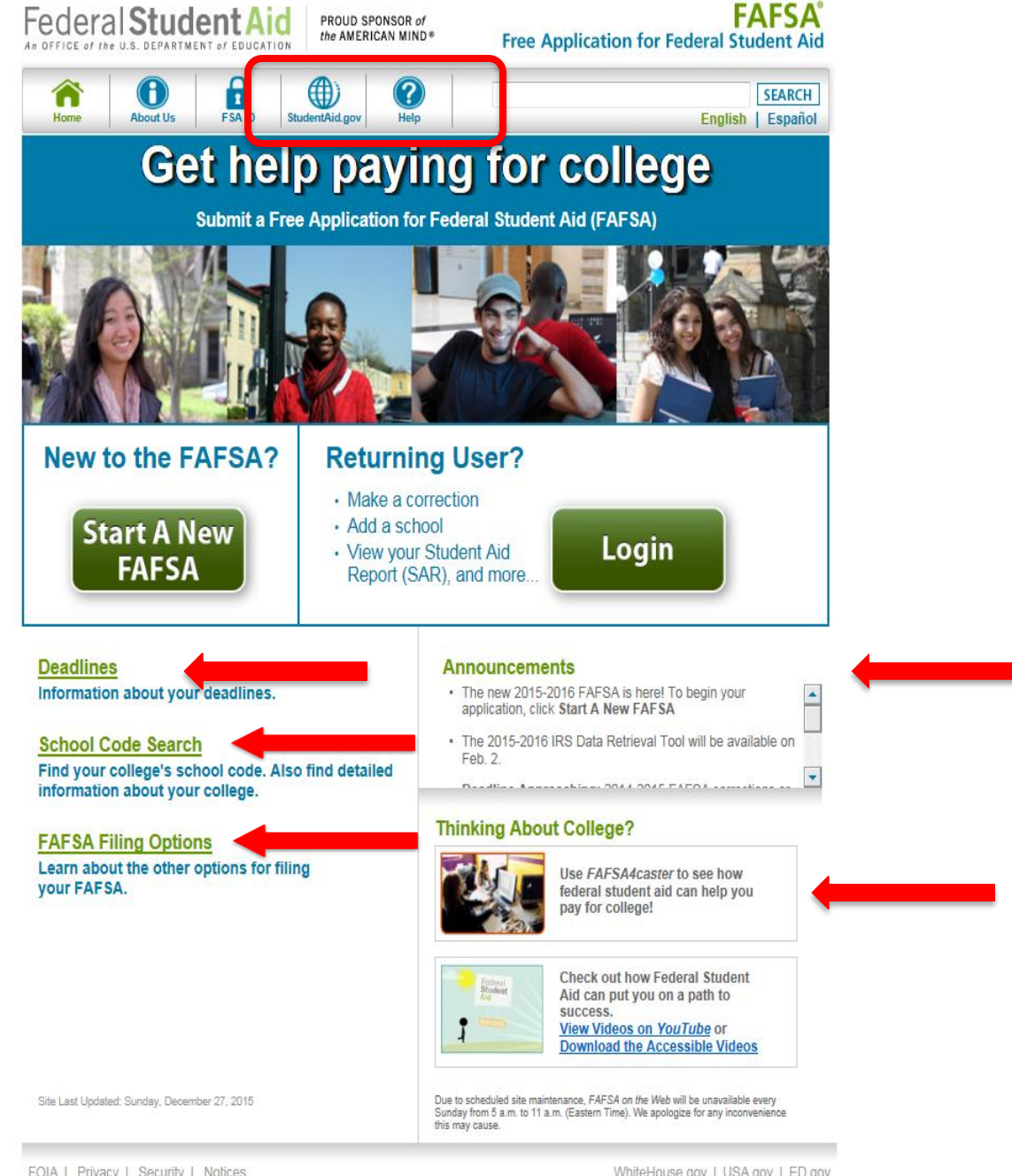

FOIA | Privacy | Security | Notices

WhiteHouse.gov | USA.gov | ED.gov

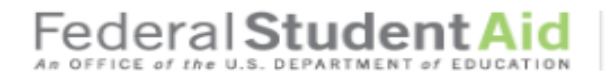

PROUD SPONSOR of the AMERICAN MIND®

?

Help

### FAFSA<sup>®</sup> Free Application for Federal Student Aid

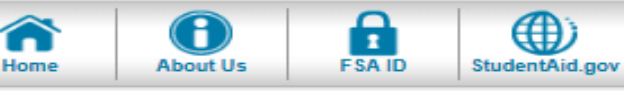

## **FAFSA** Help

### **Trending Questions**

What is the FSA ID, and will I need it to complete the FAFSA?

€

Θ

Θ

Θ

Θ

SEARCH

- How do I get an FSA ID?
- Can I use my new FSA ID right away?
- What if I forget my FSA ID username or password?
- Can I create an FSA ID for my parent(s) or spouse?
- How do I unlock my FSA ID?

#### **Browse FAQs**

General Questions

Before You Begin

IRS Data Retrieval Tool

Making Corrections

Next Steps

Contact Us

| Gen  | eral | Que     | sti | ons |
|------|------|---------|-----|-----|
| 0011 |      | a a a a |     |     |

General information about federal student aid, your eligibility for aid, the financial aid package, and more.

- Am I eligible to receive financial aid?
- What types of aid are available?
- How do I apply for aid?
- How much financial aid am I eligible to receive?
- What are the deadlines for filling out the FAFSA?
- Will I need to fill out the FAFSA each year?
- What is the FAFSA?
- Where do I find more information about federal student aid?

Didn't find what you are looking for? Try searching help.

Download Adobe Reader

SEARCH

Site Last Updated: Sunday, December 27, 2015

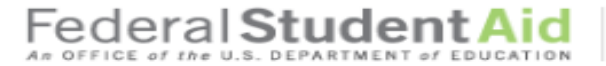

Student Aid Deadlines

may also have a deadline.

student aid. Then click View Deadlines.

What is your state of legal residence?

For what school year are you applying for student aid?

PROUD SPONSOR of the AMERICAN MIND®

California

states.

#### FAFSA Free Application for Federal Student Aid

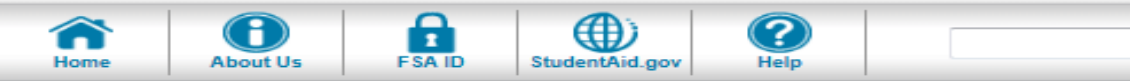

#### Help and Hints For what school year are you applying for Pay attention to the deadlines! There are federal and state deadlines, and your colleges student aid? Select the school year for Enter your state of legal residence and the school year for which you are applying for which you are applying for financial aid. The school year you select should ٠ correspond to the FAFSA you will complete. For 2016-2017 💌 example, if you plan to attend college between July 1, 2016 and June 30, 2017, select 2016-2017. If you plan to attend college 2016-2017 Deadlines Includes deadlines for all

#### Federal Deadline

2016-2017

Online applications must be submitted by midnight Central Time, June 30, 2017. Any corrections or updates must be submitted by midnight Central Time. September 23. 2017

VIEW DEADLINES

#### State Deadline

California - For many state financial aid programs - March 2, 2016 by midnight, Central Time.

Cal Grant also requires submission of a school - certified GPA by March 2, 2016. Applicants are encouraged to obtain proof of mailing their GPA and to retain a copy of their GPA form. For additional community college Cal Grants - September 2, 2016 by midnight, Central Time. If you are a non-citizen holding a Social Security card issued through Deferred Action for Childhood Arrivals (DACA) or for some other work authorization, you should fill out the California Dream Act Application found at www.caldreamact.org. Do NOT fill out a FAFSA. Contact the California Student Aid Commission, www.csac.ca.gov, or your financial aid administrator for more information.

#### College Deadline

Check with the college(s) you are interested in attending. You may also want to ask your college about its definition of an application deadline - whether it is the date the college receives your FAFSA, or the date your FAFSA is processed.

#### NEED HELP?

Site Last Updated: Sunday, December 27, 2015

Download Adobe Reader

SEARCH